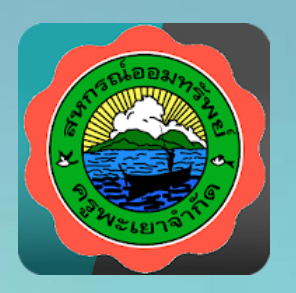

## PHY COOP แอพพลิเดชั่นระบบบริการข้อมูลสมาชิก สหกรณ์ออมทรัพย์ครูพะเยา จำกัด

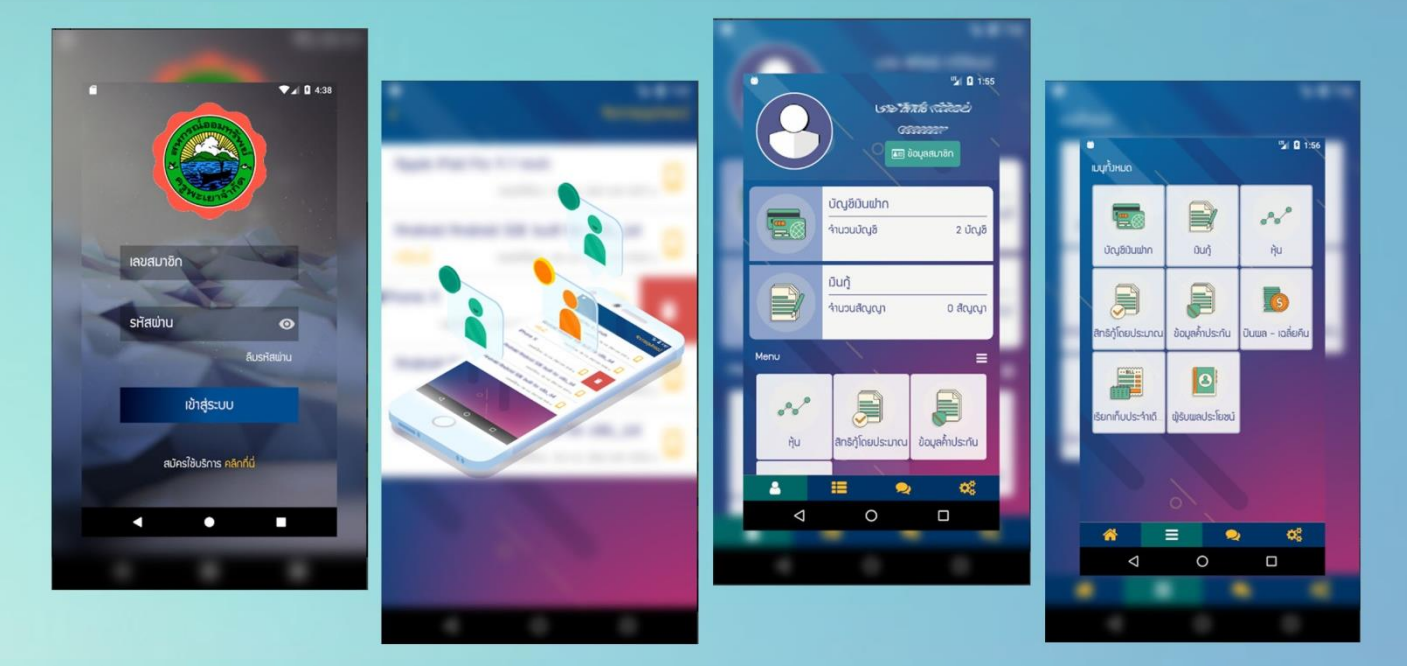

ลักษณะแอพพลิเคชั่น

- เป็นแอพพลิเคชั่นใช้งานบนโทรศัพท์มือถือ Android , IOS (Iphone)
- ดูข้อมูลส่วนตัว
- ดูข้อมูลรายละเอียดหุ้น
- ดูข้อมูลรายการบัญชีเงินฝาก
- ดูข้อมูลเงินกู้และการค้ำประกัน
- ดูข้อมูลเรียกเก็บ
- ดูข้อมูลผู้รับผลประโยชน์
- เป็นโปรแกรมระบบบริการข้อมูลสมาชิก Online แบบ Real-Time
- มีการแจ้งเตือนรายการเคลื่อนไหวเงินบัญชีเงินฝาก การซื้อหุ้น

## เป็นแอพพลิเคชั่นใช้งานบนโทรศัพท์มือถือ Android

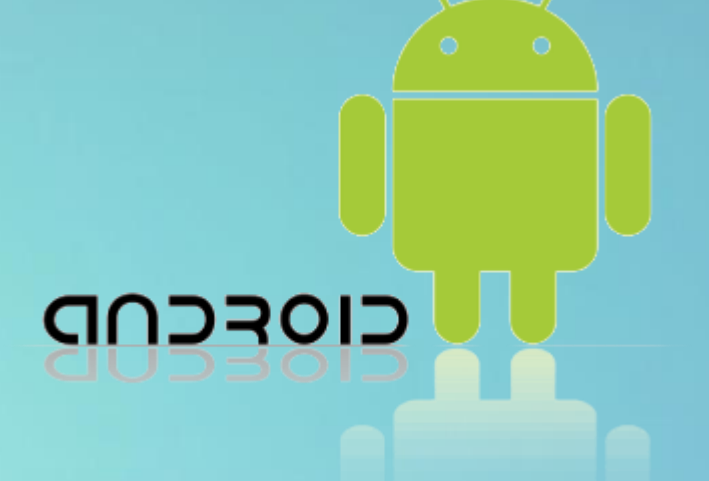

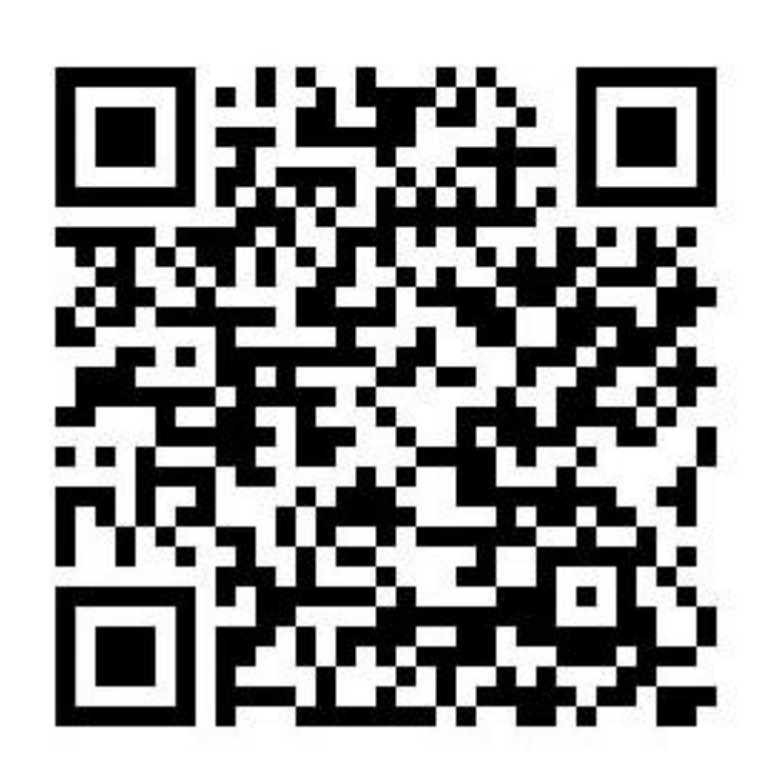

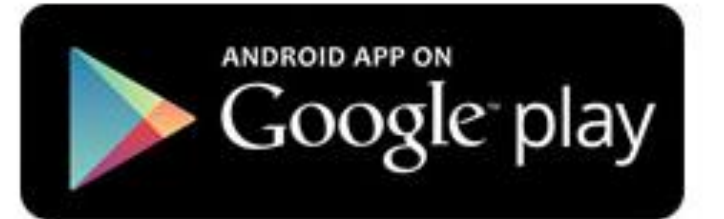

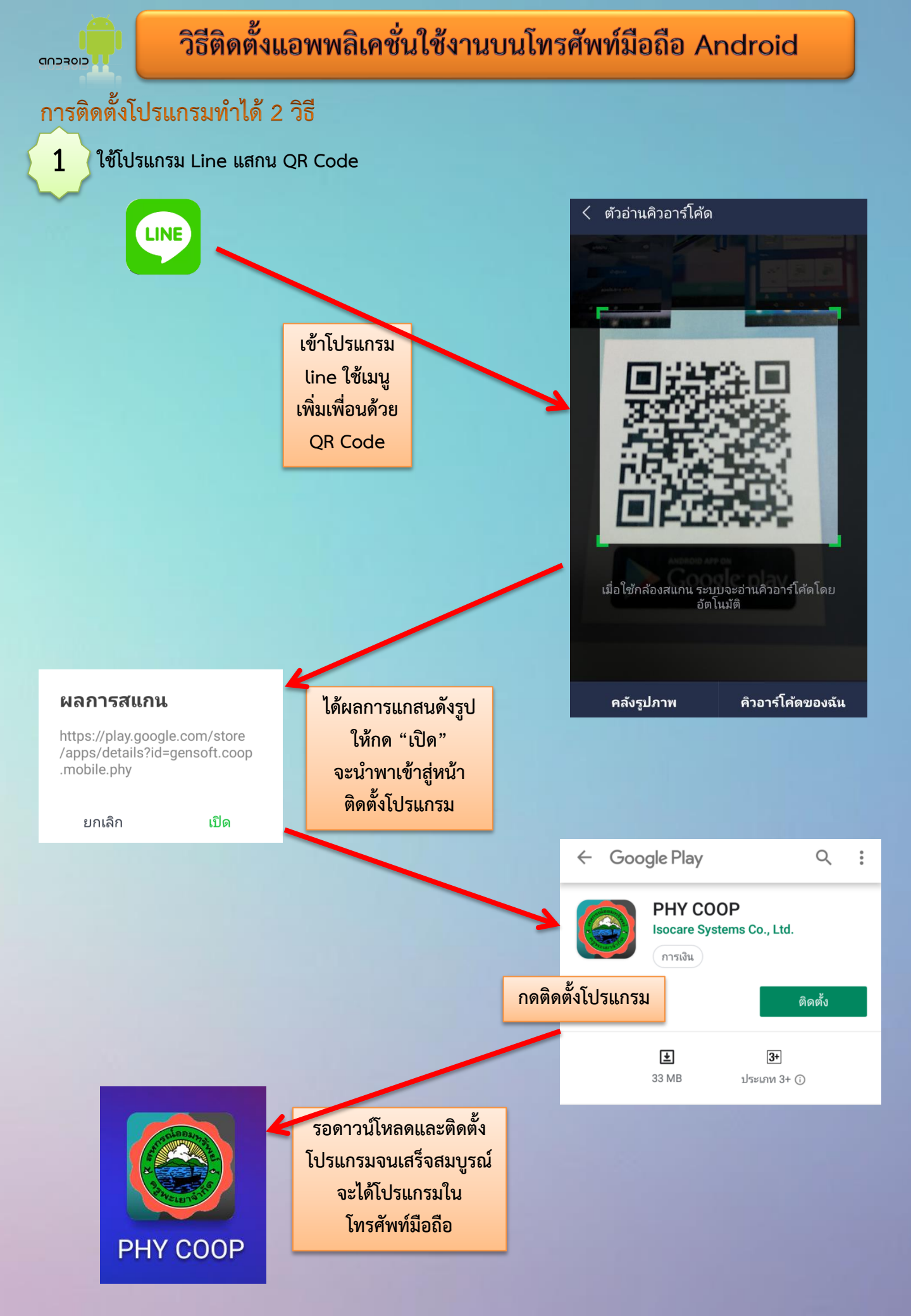

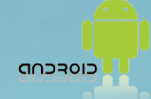

2

### วิธีติดตั้งแอพพลิเคชั่นใช้งานบนโทรศัพท์มือถือ Android

#### ค้นหาโปรแกรมใน Play store

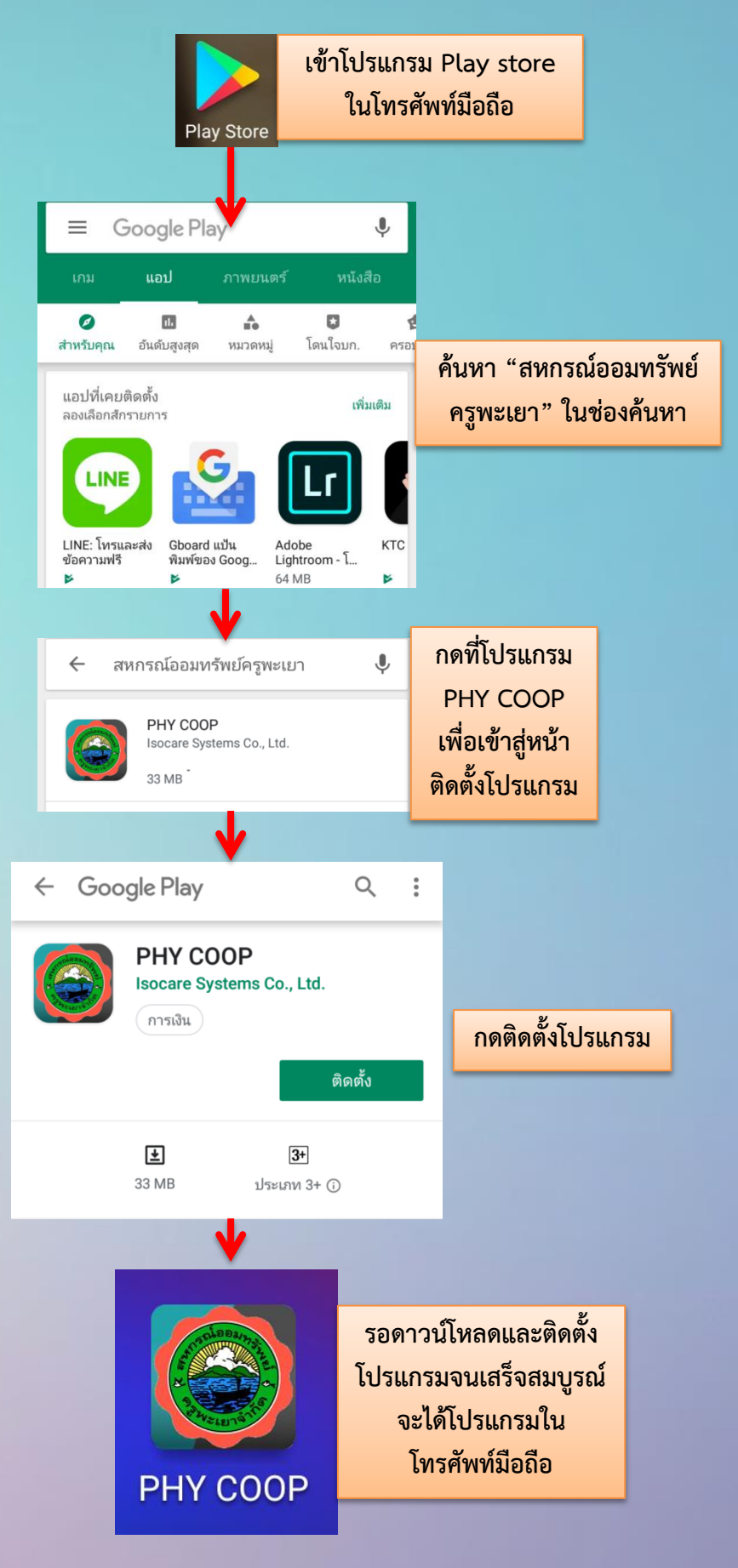

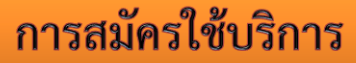

การเข้าใช้งานจะเป็นการเข้าสู่ระบบด้วยเลขทะเบียนสมาชิกและรหัสผ่าน เพื่อดูรายละเอียดของตนเองเท่านั้น

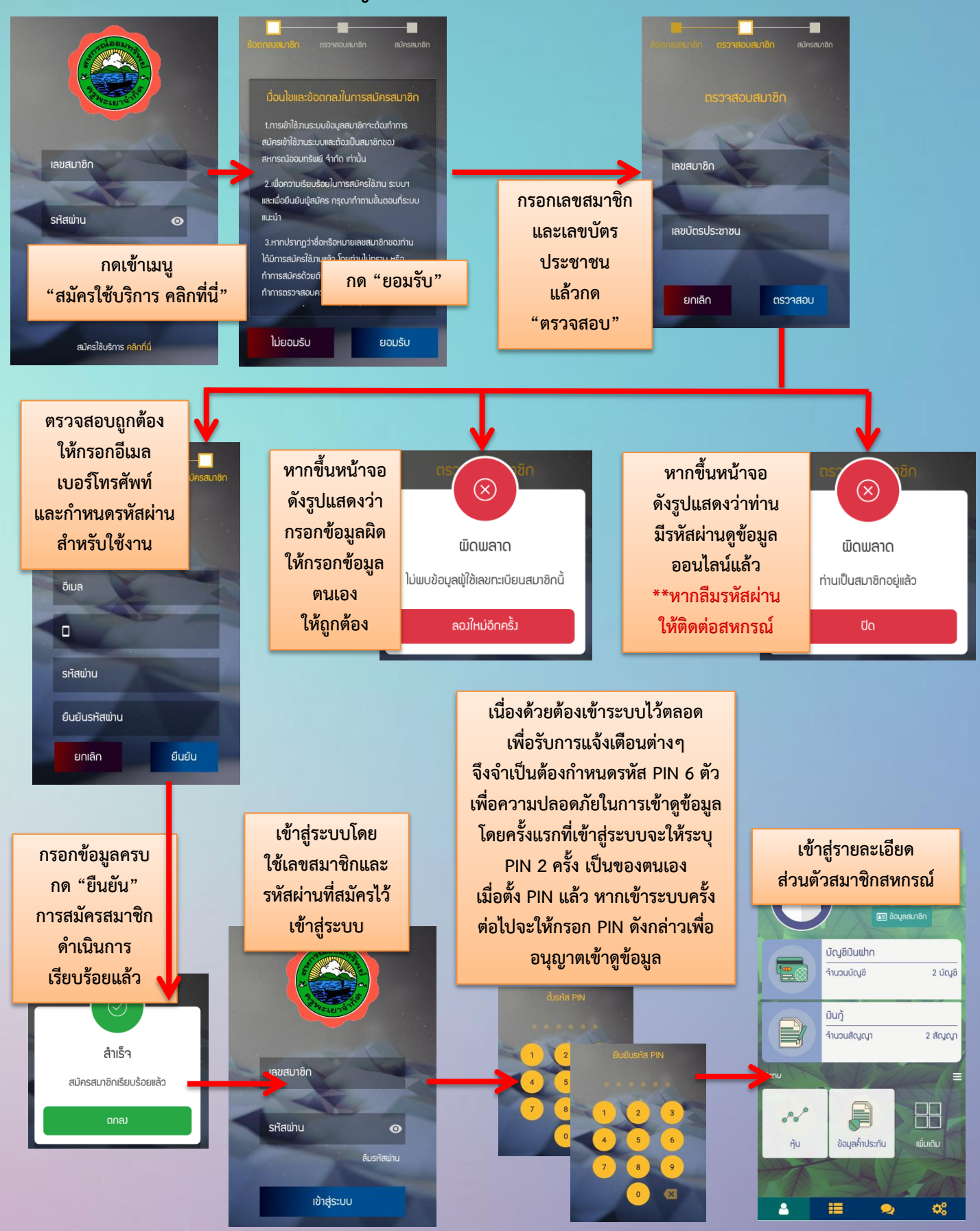

# เป็นแอพพลิเคชั่นใช้งานบนโทรศัพท์มือถือ Iphone

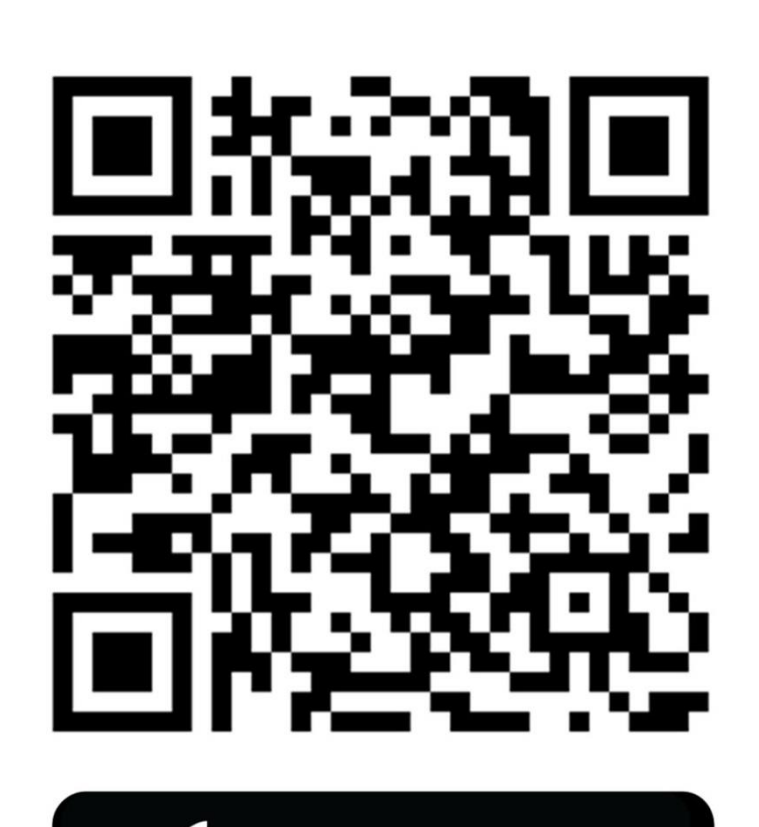

Download on the App Store

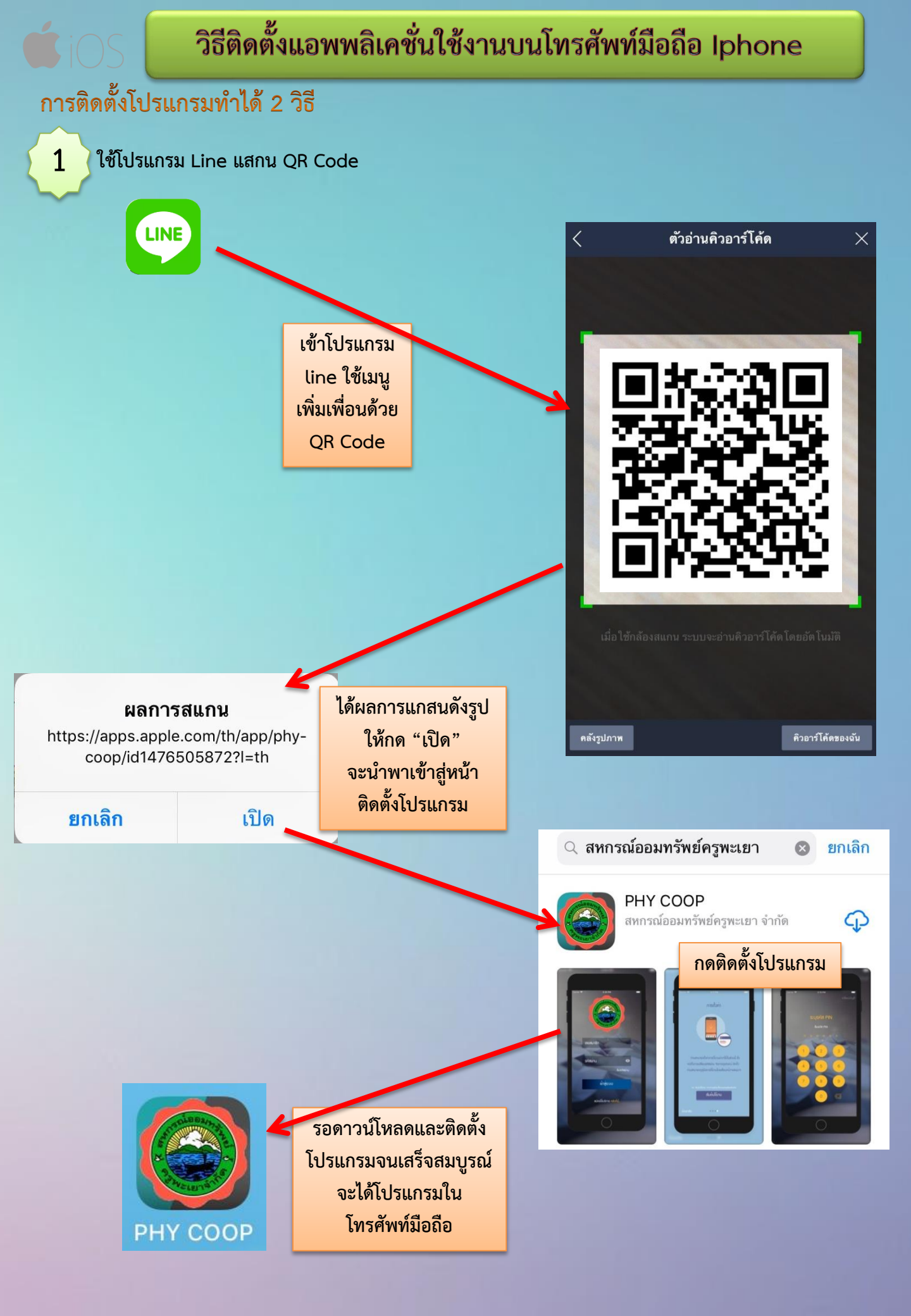

## วิธีติดตั้งแอพพลิเคชั่นใช้งานบนโทรศัพท์มือถือ Iphone

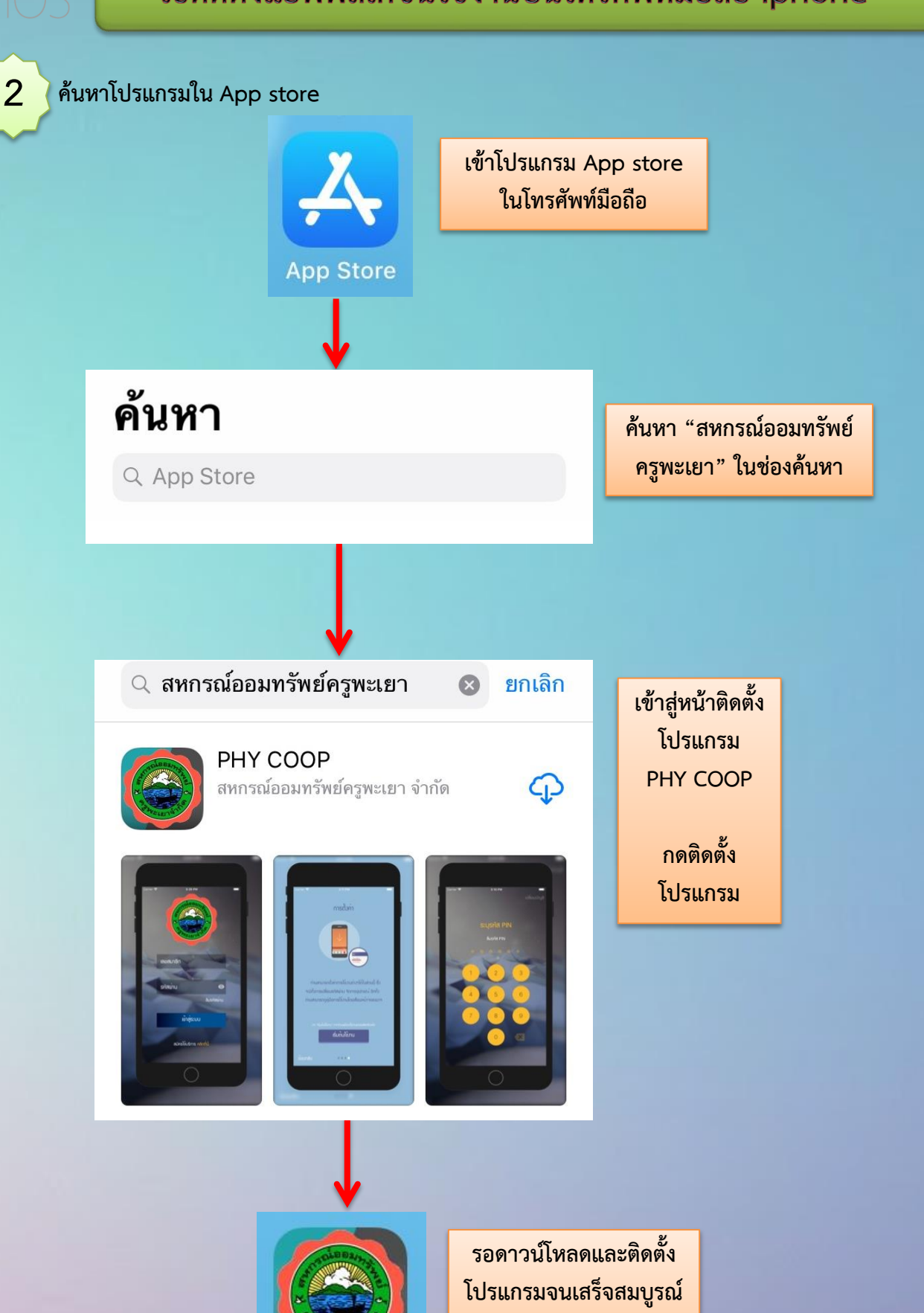

РНҮ СООР

รอดาวนโหลดและติดตั้ง โปรแกรมจนเสร็จสมบูรณ์ จะได้โปรแกรมใน โทรศัพท์มือถือ

### การสมัครใช้บริการ

การเข้าใช้งานจะเป็นการเข้าสู่ระบบด้วยเลขทะเบียนสมาชิกและรหัสผ่าน เพื่อดูรายละเอียดของตนเองเท่านั้น

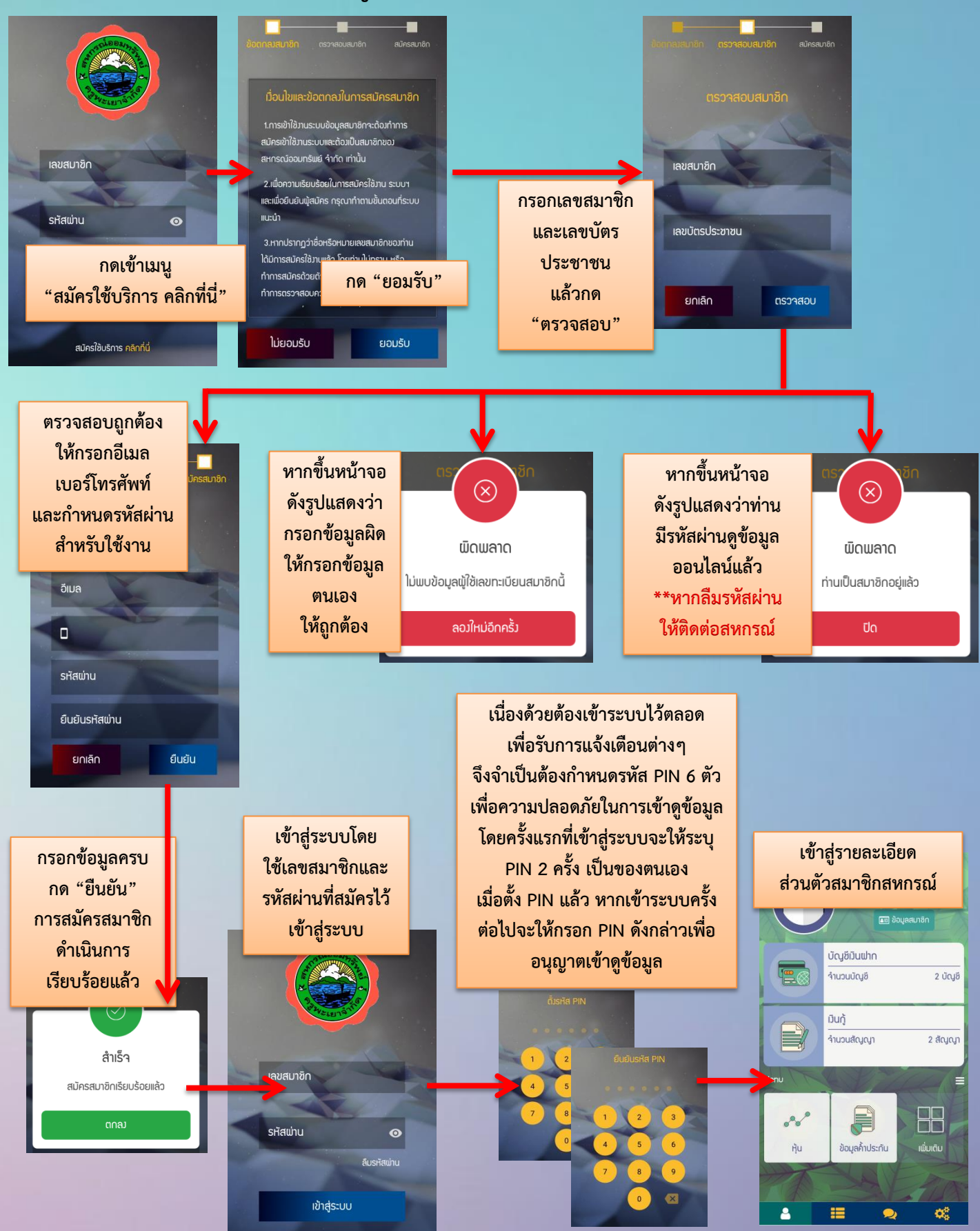